# GREENSTEIN DELORME & LUCHS, p.c.

# Getting Connected

#### **CITRIX FIRST TIME SET UP**

The instructions under Private Device or Public Device should be followed if you are using Citrix for the first time, or if you are using it on one of the following devices:

a new computer, tablet or smartphone

- a borrowed device (such as one belonging to a friend or family member)
- a public computer (such as a hotel work center computer)

Note: If an older version of Citrix has been previously installed, it must first be uninstalled. Refer to: Instructions for New GDL Citrix Access on the gdllaw.com/remoteaccess web site.

### PRIVATE DEVICE

#### **GETTING READY TO USE CITRIX**

- Install a client. From a private device, such as your own computer, download and install the Citrix Receiver. Browse to <u>https://www.citrix.com/downloads/citrix-</u><u>receiver.html</u> and click the <u>DownLoAD</u> <u>RECEIVER</u> button to begin the download. (Below on this page there are also downloads for Mac and other devices).
- If you do not know how to install the Receiver after the download completes, follow the instructions under <u>How do I</u> <u>install Receiver?</u> on the download page.
- 3. Browse to <u>http://www.gdllaw.com/remoteaccess/</u>.

HINT: Add this site to your Favorites.

For Internet Explorer users only - Add the Remote Access page to your **TRUSTED SITES**.

From TOOLS/INTERNET OPTIONS click the SECURITY tab then click the green check mark icon for TRUSTED SITES. Click the SITES button to open the Trusted Sites dialog. The remote access URL will appear in the field below ADD THIS WEBSITE TO THE ZONE. Click the ADD button then click CLOSE. Click OK.

| You can add and remove we<br>this zone will use the zone's | bsites from this zone. All websites security settings. |
|------------------------------------------------------------|--------------------------------------------------------|
| Add this website to the zone:                              |                                                        |
| http://www.gdllaw.com                                      | Add                                                    |
| Websites:                                                  |                                                        |
| *.dell.com<br>https://adlcty.adllaw.com                    | Remove                                                 |
| https://guicexiguilaw.com                                  |                                                        |
|                                                            |                                                        |
| Require server verification (https                         | :) for all sites in this zone                          |
|                                                            |                                                        |

#### **FIRST LOG-IN**

- 1. Browse to the Remote Access site. Click New GDL CITRIX Access.
- From the authentication page enter your network credentials, e.g., User Name and Password in the appropriate fields. These are the same credentials that you use in the office. The Citrix home page will appear.

3. Click GDL APPLICATION DELIVERY GROUP

- If you are using Internet Explorer, follow the instructions under Step 2 above to add this Citrix page to your Trusted Sites list.
- Citrix Receiver Security Warning

  An online application is attempting to access
  information on a device attached to your
  computer.

  Block access
  Do not permit the application to use these devices.

  Permit use
  Permit the application to use these devices.

  Do not ask me again for this site.

to go to your desktop.

When this dialog box comes up, saying that an application is attempting to access

information on a device attached to your computer, select **PERMIT**.

Another similar dialog may follow and select **PERMIT ALL ACCESS**.

Without these settings in place, some functions will not work.

If these settings have previously been blocked, please refer to Instructions for New GDL Citrix Access on the gdllaw.com/remoteaccess web site, or 4826-9918-5201.

## PUBLIC DEVICE

#### USE CITRIX FROM A PUBLIC WORK CENTER

- Verify Java. From a public computer, confirm that a recent version of Java is installed. Browse to <u>http://www.java.com</u> then click on the Do I HAVE JAVA? link. From the Verify Java Version page, click the VERIFY JAVA VERSION button. If Java cannot be verified ask the administrator of the public system you are using if Java is enabled. Java must be enabled to log on to your Citrix desktop.
- 2. Browse to http://www.gdllaw.com/remoteaccess/. Click New GDL CITRIX Access.
- From the authentication page enter your network credentials, e.g., USER NAME and PASSWORD in the appropriate fields. The Citrix home page will appear.
- 4. Select GDL APPLICATION DELIVERY GROUP from the desktop.

## ALTERNATIVE LOGIN

If for any reason out web site is down, you can log into Citrix:

http://gdlddctx7.gdl.gdllaw.com/citrix/storeweb

*Please see document #4826-9918-5201 for more details about working in the Citrix desktop and apps.*